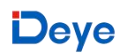

# Deye Cloud App

# **Operation Manual for Data Migration**

NINGBO DEYE INVERTER TECHNOLOGY Co.,LTD Add: No.26, YongJiang Road, Beilun, NingBo, 315806, China. Customer Service E-mail: cloudservice@deye.com.cn

## How to Embark on Data Migration

Step 1: Log into the Deve Cloud app, tap on **[** = **]** in the upper right corner and select **[** Data Migration **]** ;

Step 2: Check the terms below and tap on **(**Apply for data migration **)** into the Solarman login page.

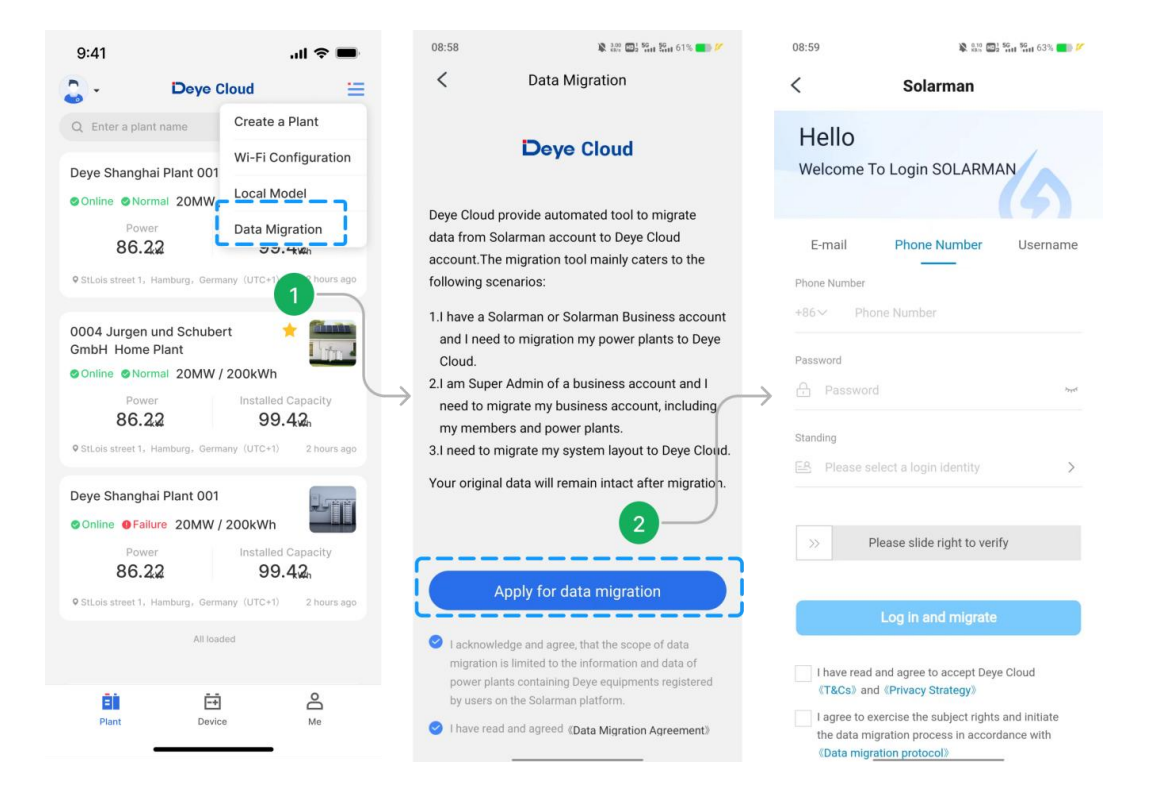

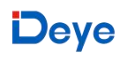

### Personal Accounts' Data Migration

Step 1: After entering accounts login information, select [Individual user], check the privacy agreement and migration agreement below and tap on [Log in and migrate]; Step 2: Select "Retention data" or "Delete Data" and tap on [Next];

Step 3: Read the Disclaimer and tap on 【Confirm】.

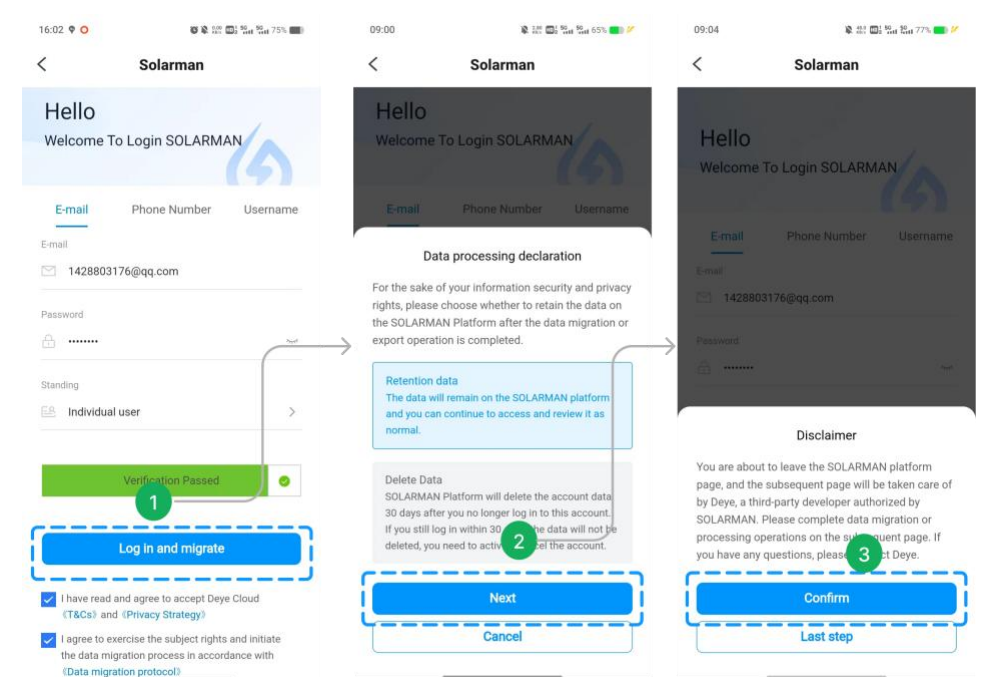

Step 4: After selecting the account and plants need be migrated and then tap on

【Confirm】;

Notice: Data of plant can be selected to migrate to Deye Cloud business accounts .

Otherwise, data will be migrated to personal accounts by default;

Step 5: After successful submission tap on [Done] back to the main page.

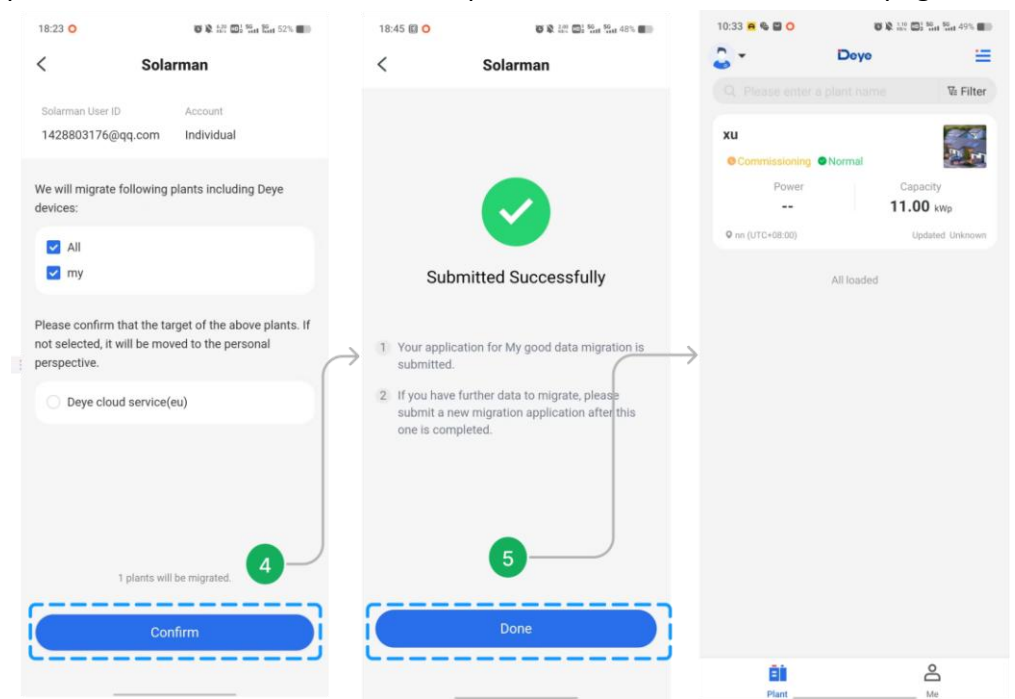

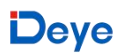

Step 6: After submitting the migration application, tap on [Migration Progress] in the main page to check the migration progress;

Step 7: If there is an ongoing migration task and a new migration request cannot be submitted. Please wait for the current task to be completed before submitting a new migration request;

| 10:33 🙍 🗞 🖾 Օ                                         | ö                    | 🕸 👷 🥽 Sint Sint 49% 🔳                                                     | 09:05  | 🗿 🔐 🗐 🖏 🖏 79% 💼 🖉                 | 10:51 😆                                                            | c                                                                                                    | 🗴 🕮 🕮 🖬 🖬 🖓 48% 🗰                                                                                |
|-------------------------------------------------------|----------------------|---------------------------------------------------------------------------|--------|-----------------------------------|--------------------------------------------------------------------|----------------------------------------------------------------------------------------------------|--------------------------------------------------------------------------------------------------|
| 2 -                                                   | Deye                 | =                                                                         | <      | Migration Progress                | <u>-</u> -                                                         | Deye                                                                                                    | Ξ                                                                                                |
|                                                       | plant nam            | Create a Plant                                                            |        |                                   | Q PH                                                               |                                                                                                    | Va Filter                                                                                        |
| XU<br>©Commissioning<br>Power<br><br>© nn (UTC+08:00) | Normal<br>All loaded | Wi-Fi Configuration<br>Local Mode<br>Data Migration<br>Migration Progress | 1 Migr | ation Progress<br>g for migration | XU<br>© Com<br>V<br>V<br>V<br>V<br>V<br>V<br>C<br>V<br>V<br>S<br>U | nussioning Normal<br>Power<br><br>to-esco)<br>New data migratio<br>ou have a data migratio<br>ou have a data migratio<br>ou have a data migratio<br>nis cot<br>ubmitting another requ<br>Ok, got if | Capacity<br>11.00 vp<br>Deducte Linknown<br>n request<br>Al Please wait<br>melete before<br>est. |
| E                                                     |                      | Ô                                                                         |        |                                   |                                                                    |                                                                                                    | 2                                                                                                |

Step 8: After the migration is completed, tap on [Migration Progress] to view the migration report.

| 18:36 🖾 <mark>O</mark>         | 8 & 7.30 1 1 55 1 50% 1 50% | 18:28 🗐 🔾                             | <b>10</b> 12 13                                      | 88 🖽 1 51% 🖬                 |
|--------------------------------|-----------------------------|---------------------------------------|------------------------------------------------------|------------------------------|
| Dey                            | • 😑                         | < м                                   | igration Repo                                        | rt                           |
|                                | Create a Plant              |                                       |                                                      |                              |
| xu                             | Wi-Fi Configuration         | xumy@deye.co                          | m.cn                                                 | 🧕 globa                      |
| Commissioning Normal           | Local Mode                  | Application s                         | submitted on                                         | 2024-04-18                   |
| Power                          | Data Migration              | Migration co                          | mpleted on                                           | 2024-04-18                   |
| •-•<br>• nn (UTC+08:00)        | Migration Progress          | 1/1 of power pla<br>1/1 plant is mig  | ants are successfully<br>rated to Europe data        | migrated.<br>center;         |
| my<br>© Commissioning © Normal | 8                           | 0/1 plants are n Please <u>switch</u> | nigrated to America o<br>data center to visit plants | data center;<br>accordingly. |
| Power                          | Capacity<br>10.00 kwp       | Migration Det                         | tails Success 1                                      | Failed 0 🔨                   |
| • dd (UTC+02:00)               | Updated Unknown             | my                                    |                                                      |                              |
| All Joac                       | led                         | Europe data c                         | renter                                               | Success                      |
| 88                             | å                           |                                       |                                                      |                              |

#### Business Account's Data Migration

#### Notice:

1. Only the super administrator can initiate migration request.

2. If there is a business account on the Deye Cloud, plant can be selected to migrate into it and business organization will not be migrate; If not select, a new business account will be created with the Solarman business information and the migration of business members can be selected.

Step 1: After entering accounts login information, select 【Enterprise】, check the privacy agreement, migration agreement, and written authorization from the merchant member below, and then tap on 【Log in and migrate】;
Step 2: Select "Retention data" or "Delete Data" and tap on 【Next】;
Step 3: Read the Disclaimer and tap on 【Confirm】.

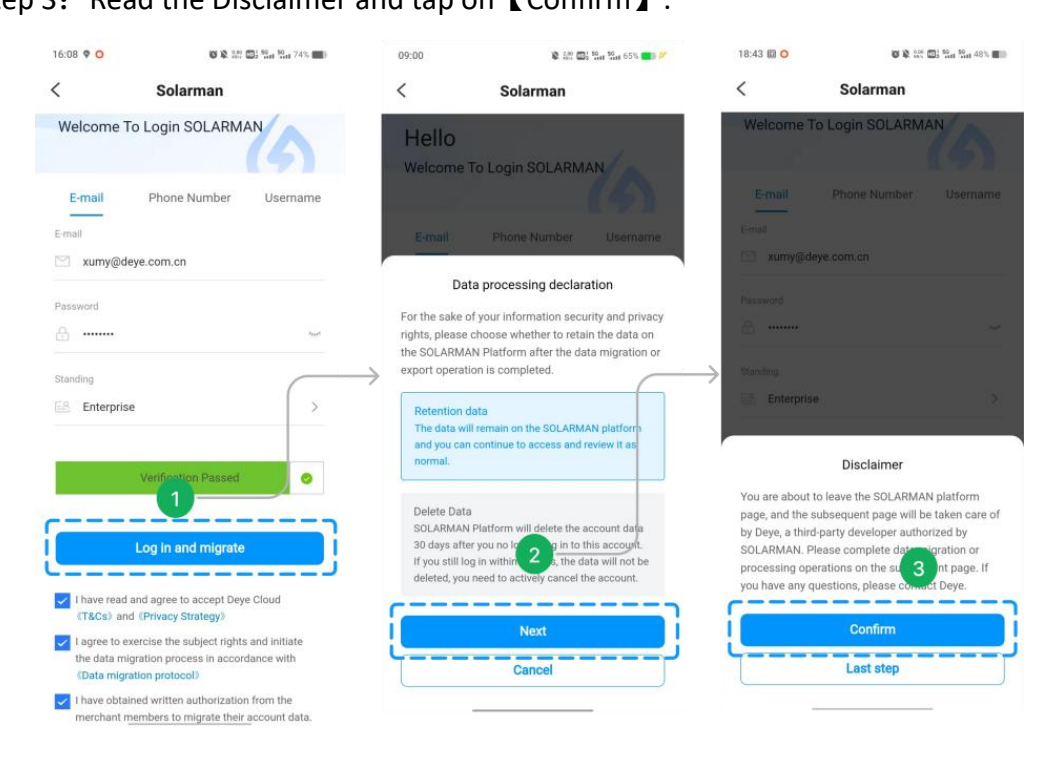

### Deye

Step 4: After selecting the account and plants need be migrated and then tap on

【Confirm】;

Step 5: After successful submission, tap on [Done] back to the main page.

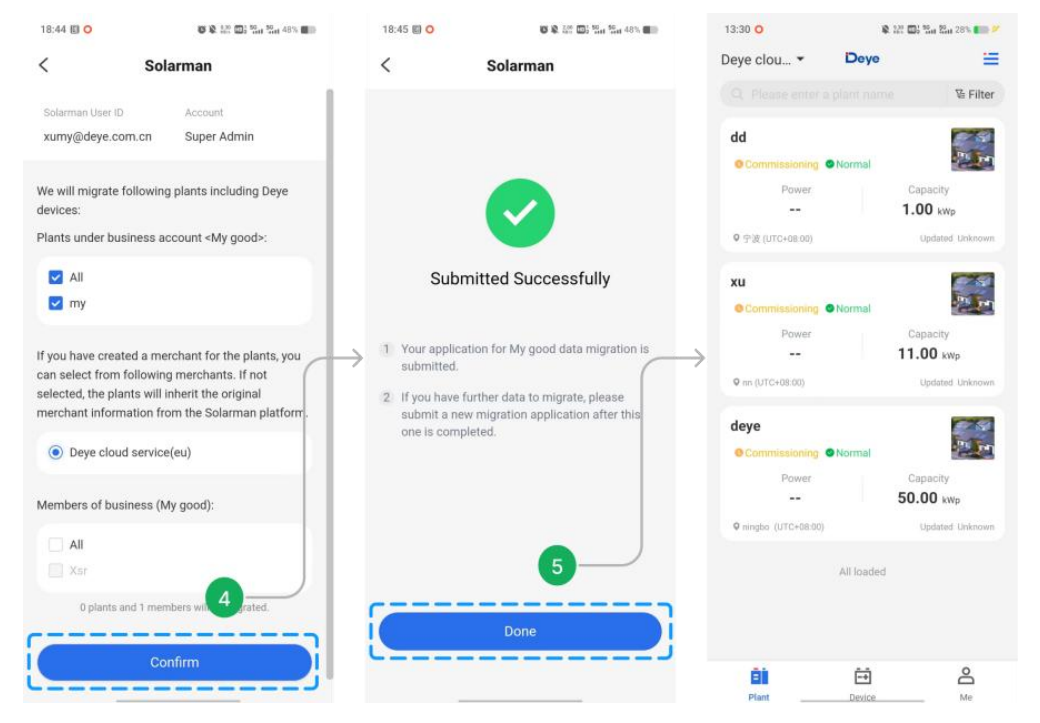

Step 6: After submitting the migration application, tap on [Migration Progress] in the

main page to check the migration progress;

| 18:45 🗊 <mark>୦</mark>  | č           | A = 2 + 50 + 50 + 47%     A = 0     A = 0     A | 18:45 🖾 🔿     | 0 🔉 020 🖾 1 50 H 48% 🔳     |
|-------------------------|-------------|----------------------------------------------------------------------------------------------------|---------------|----------------------------|
| Deye clou 🔻             | Deye        | =                                                                                                    | < N           | Migration Progress         |
|                         | a plant nam | Create a Plant                                                                                                    |               |                            |
| dd                      |             | Wi-Fi Configuration                                                                                                    | 1 Migration F | Progress                   |
| Commissioning           | Normal      | Local Mode                                                                                                    | Completed     |                            |
| Power                   |             | Data Migration                                                                                                    | Migration Re  | enort View detailed report |
|                         |             | Migration Progress                                                                                                    | ingration rec |                            |
| ♥ T22 (010+08:00)       |             | Opulated Unknown                                                                                                    | 2 Migration F | Progress                   |
| xu                      |             | 6                                                                                                    | Application s | submitted                  |
| Commissioning           | Normal      | Capacity                                                                                                    |               |                            |
|                         |             | 11.00 kWp                                                                                                    |               |                            |
| <b>Q</b> nn (UTC+08:00) |             | Updated Unknown                                                                                                    | $\rightarrow$ |                            |
| deye                    |             |                                                                                                    |               |                            |
| • Commissioning         | Normal      |                                                                                                    |               |                            |
| Power                   |             | Capacity                                                                                                    |               |                            |
| P pipebo (UTC+08:00)    |             | Jundated Unknown                                                                                                    |               |                            |
| * miguo (010700.00)     |             | opullou onknown                                                                                                    |               |                            |
|                         | All loaded  |                                                                                                    |               |                            |
|                         |             |                                                                                                    |               |                            |
|                         |             |                                                                                                    |               |                            |
| ē)                      | ĒŦ          |                                                                                                    |               |                            |
| Plant                   | Device      | Me                                                                                                    |               |                            |

## Deye

Step 7: After the migration is completed, tap on **[**Migration Progress **]** to view the migration result;

Step 8: Tap on 【View detailed report】 in the Migration Progress page to check the migration report .

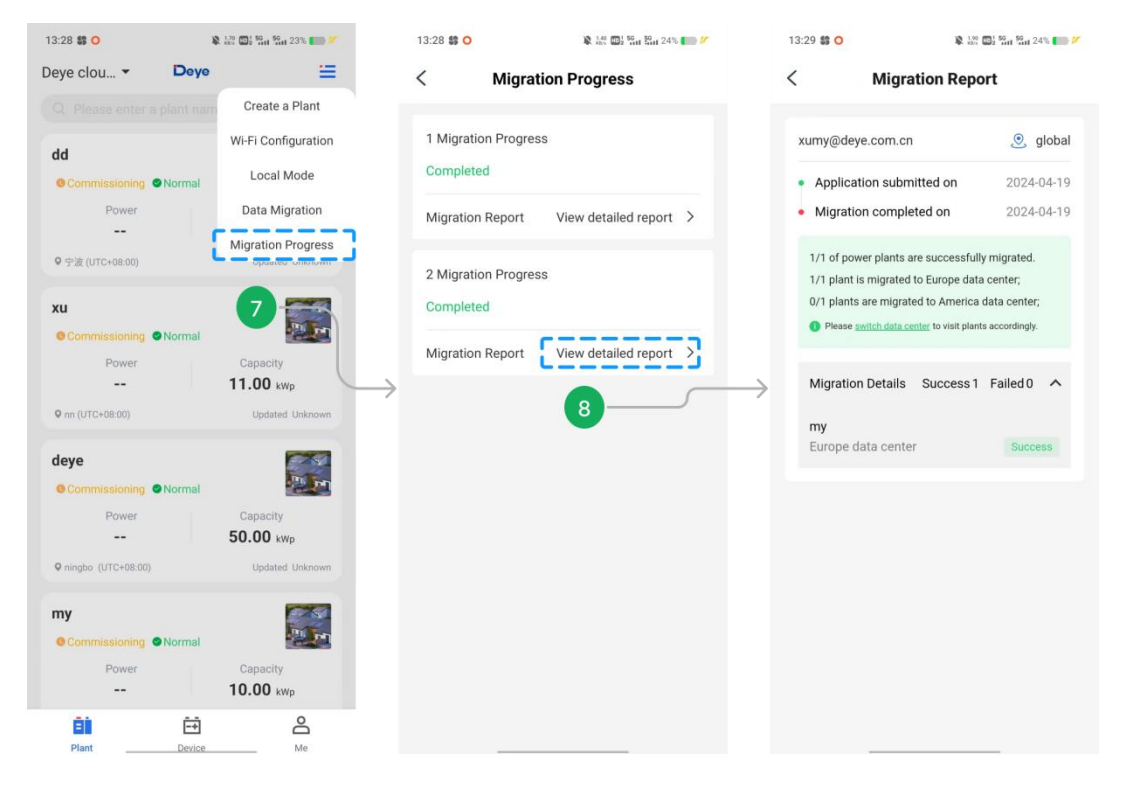